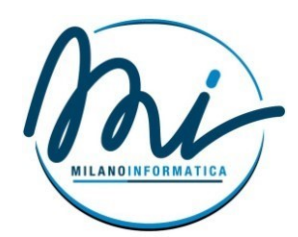

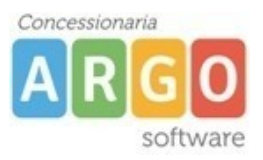

MILANO INFORMATICA s.r.l. Tel. 0813721125 0810100619 Fax. 0810105007 e-mail: inf@milanoinformatica.net Internet: http://milanoinformatica.net P.lva 05919351212 Reg. Impresa NA - 0784637

## PROGRAMMA ANNUALE 2021

Il programma annuale per il 2021 dovrà essere predisposto, come previsto dall'art. 5 del D.I. 129/2018 e dalla circ. 74 del 05.01.2019 (La presentazione del programma annuale 2021 è stato prorogato al 15 gennaio 2021)

## ITER PREDISPOSIZIONE DEL P.A.

1) Dal menù altro procedura annuale, <u>eseguire solo la voce apertura anno</u> <u>previsionale</u>

| Altr | ο                                        |   |                                  |
|------|------------------------------------------|---|----------------------------------|
|      | Manuale d'uso                            |   |                                  |
|      | Leggimi                                  |   |                                  |
|      | Importazione dati                        | ۲ |                                  |
|      | Esportazione dati                        | ۲ |                                  |
|      | Associazione entrate a progetto/attività | ۲ |                                  |
|      | Assoc. Impegno/Liquidazioni              | ۲ |                                  |
|      | Assoc. Mandato/Liquidazioni              | ۲ |                                  |
|      | Personalizzazione                        | ۲ |                                  |
|      | Procedure annuali                        | ۲ | Apertura nuovo anno previsionale |
|      | Cambio esercizio corrente                |   | Apertura nuovo anno gestionale   |
|      |                                          |   | Ribaltamento Residui Attivi      |
|      |                                          |   | Ribaltamento Residui Passivi     |

| Apertura nuovo anno                                                                    | ×   |  |  |  |  |  |  |  |  |
|----------------------------------------------------------------------------------------|-----|--|--|--|--|--|--|--|--|
| Passaggio all'anno: 2021                                                               |     |  |  |  |  |  |  |  |  |
| Struttura                                                                              |     |  |  |  |  |  |  |  |  |
| ○ Struttura Ministeriale                                                               |     |  |  |  |  |  |  |  |  |
| <ul> <li>Struttura Personalizzata<br/>(Uguale alla struttura anno in corso)</li> </ul> |     |  |  |  |  |  |  |  |  |
| Riporta tutti i progetti                                                               |     |  |  |  |  |  |  |  |  |
| Piano dei Conti                                                                        |     |  |  |  |  |  |  |  |  |
| ○ Struttura Ministeriale                                                               | . 1 |  |  |  |  |  |  |  |  |
| <ul> <li>Struttura Personalizzata</li> </ul>                                           | - 1 |  |  |  |  |  |  |  |  |
|                                                                                        |     |  |  |  |  |  |  |  |  |
| Conferma Annulla                                                                       |     |  |  |  |  |  |  |  |  |

Scegliere se riproporre la struttura personalizzata, con le sottovoci di entrata ed uscita inserite nel 2020 in struttura di base dell'operatore, oppure ripristinare quella di default ministeriale.

La gestione contabile resta quella del 2020.

2) Terminata la procedura di apertura dell'anno previsionale 2021, dal menù previsione cliccare su <u>Gestione Situazione Amministrativa</u> <u>Presunta</u> (come da figura successiva)

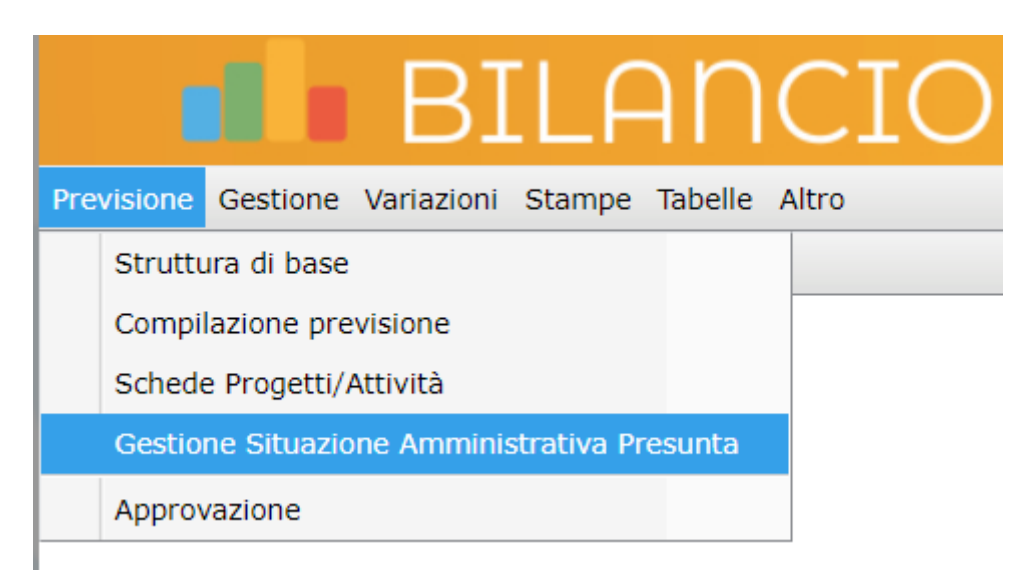

3) Questa procedura ci consente di calcolare l'avanzo di amministrazione presunto (modello C) congelato ad esempio alla data 14 Novembre 2020. Quindi selezionare la data e cliccare su icona "Calcola":

| BILANC                                                 | CIC      | )         |                 |           |
|--------------------------------------------------------|----------|-----------|-----------------|-----------|
| Prevision Gestione Variazioni Stampe Tabelle Altr      | 0        |           |                 |           |
| a 🔚 🖣 💼 🖲 💥 🥯 💥 🎓                                      |          |           |                 |           |
| Gestione Amministrativa Presunta                       |          |           |                 |           |
| 🗐 🔚 Σ 🕞                                                |          | - I       |                 |           |
| Programma annuale esercizio 2021 🗸                     |          |           | Data 14/11/2020 | <b>**</b> |
| A) Conto di Cassa B) Avanzo o Disavanzo C) Inte        | grazione | ן נ       |                 |           |
|                                                        |          |           | Mod C           | (art.3) 🔺 |
| A) Conto di Cassa                                      |          |           |                 |           |
| 1 - Fondo di cassa esistente all'inizio dell'esercizio |          |           | 38462,00        |           |
|                                                        |          | di cui(*  | •) 0,00         |           |
| 2 - Ammontare delle somme riscosse                     |          |           |                 |           |
| a) in conto competenza                                 |          | 280375,74 |                 |           |
| di cui(*,                                              |          | 0,00      |                 |           |
| b) in conto residui attivi degli esercizi precedenti   |          | 155481,40 |                 |           |
| di cui(*,                                              |          | 0,00      |                 |           |
| 3 Totale                                               |          |           | 474.319,14      | (1+2)     |
|                                                        |          | di cui(*  | 0,00            |           |
| 4 - Ammontare dei pagamenti eseguiti                   |          |           |                 |           |
| a) in conto competenza                                 |          | 447648,41 |                 |           |
| di cui(*,                                              |          | 0,00      |                 |           |
| b) in conto residui passivi degli esercizi precedenti  |          | 3469,50   |                 |           |
| di cui(*,                                              |          | 0,00      |                 | -         |

Nella sezione **A) fondo cassa** si riferisce al fondo cassa ad inizio **2020**, mentre nella sezione **B) Avanzo o Disavanzo**, come mostrato da figura successiva, l'avanzo determinato lo ritroveremo nel **punto 9**.

| Gestione Situazione Amministrativa Presunta                                   |                    |               |       |  |  |  |  |  |  |  |
|-------------------------------------------------------------------------------|--------------------|---------------|-------|--|--|--|--|--|--|--|
| Programma annuale esercizio 2021 V Data 14/11/2020 📰                          |                    |               |       |  |  |  |  |  |  |  |
| A) Conto di Cassa B) Avanzo o Disavan                                         | zo C) Integrazione | ]             |       |  |  |  |  |  |  |  |
| B) Avanzo (o disavanzo) complessivo<br>Residui presunti risultanti alla data: |                    | Mod C (art.3) |       |  |  |  |  |  |  |  |
| dell'esercizio                                                                | 0,00               |               |       |  |  |  |  |  |  |  |
| 6 - Attivi                                                                    |                    | 148.716,59    |       |  |  |  |  |  |  |  |
| degli anni precedenti                                                         | 148716,59          |               |       |  |  |  |  |  |  |  |
| dell'esercizio                                                                | 500,00             |               |       |  |  |  |  |  |  |  |
| 7 - Passivi                                                                   |                    | 940,11        |       |  |  |  |  |  |  |  |
| degli anni precedenti                                                         | 440,11             |               |       |  |  |  |  |  |  |  |
| 8 Differenza                                                                  |                    | 147.776,48    | (6-7) |  |  |  |  |  |  |  |
| 9 - Avanzo (o disavanzo) complessivo                                          |                    | 170.977,71    | (5+8) |  |  |  |  |  |  |  |
|                                                                               |                    |               |       |  |  |  |  |  |  |  |

4) Stampare a quella data il modello H del conto consuntivo e verificare, nelle voci di entrata, l'ultima colonna (differenza +/-) sia pari a zero (naturalmente tranne per le voci dell'avanzo di amministrazione). Qualora vi fossero delle cifre numeriche è necessario creare gli accertamenti o gli impegni ed eventualmente apportare le variazioni di bilancio in meno nelle entrate e nelle uscite)

|                         |     |                                            |                            |            |           |           | Esercizio finanziario 2020                                  |            |            |                |           |           |                        |                                                       |
|-------------------------|-----|--------------------------------------------|----------------------------|------------|-----------|-----------|-------------------------------------------------------------|------------|------------|----------------|-----------|-----------|------------------------|-------------------------------------------------------|
|                         |     |                                            |                            | Livello    | Livello 2 | Livello 3 | ENTRATE                                                     | Previsione | Variazione | Programmazione | Somme     | Somme     | Somme rimast           | differenza                                            |
| ampe Tabelle Altro      |     |                                            |                            | 1          |           |           |                                                             | iniziale   |            | definitive     | accertate | riecosco  | da risquatara          | in to .                                               |
|                         |     |                                            |                            |            |           |           |                                                             | Inizialo   |            | a              | b         | C         | da riscuolere<br>d=b-c | differenza<br>in + 0 -<br>e=a-b<br>330.055<br>320.162 |
| Previsione              | •   |                                            |                            | 01         |           |           | AVANZO DI AMMINISTRAZIONE PRESUNTO                          | 171.827,93 | 167.227,81 | 339.055,74     |           |           |                        | 339.055                                               |
| Situazione Voci         |     |                                            |                            |            | 01        |           | NON VINCOLATO                                               | 9.892,84   |            | 9.892,84       |           |           |                        | 9.892                                                 |
|                         |     |                                            |                            |            | 02        |           | VINCOLATO                                                   | 161.935,09 | 167.227,81 | 329.162,90     |           |           |                        | 329.162                                               |
| Calcolo Prospetto Econo | mie |                                            |                            | 02         |           |           | FINANZIAMENTI DALL'UNIONE EUROPEA                           |            | 28.744,61  | 28.744,61      | 37.397,60 | 37.397,60 |                        |                                                       |
|                         |     |                                            |                            |            | 01        |           | FONDI SOCIALI EUROPEI (FSE)                                 |            |            |                |           |           |                        |                                                       |
| Residui                 | •   |                                            |                            |            |           | 01        | PON 10.2.3C - FSE PON CA - 2018 - 48 - *                    |            |            |                |           |           |                        |                                                       |
| Giornaliere             | •   |                                            |                            |            |           | 02        | PON 10.2.2A - FSE PON CA - 2018 - 82 "<br>EUROPEA"          |            |            |                |           |           |                        |                                                       |
|                         |     |                                            |                            |            |           | 03        | PON 10.2.2A - FSEPON -CA - 2017 - 433                       |            |            |                |           |           |                        |                                                       |
| Periodiche              | •   |                                            |                            |            |           | 04        | PON 10.2.5A - FSEPON -CA - 2017-74                          |            | 1.457,51   | 1.457,51       | 1.457,51  | 1.457,51  |                        |                                                       |
| Variazioni              |     |                                            |                            |            |           | 05        | PON 10.1.6A - FSEPON CA - 2018 -226                         |            |            |                |           |           |                        |                                                       |
| Variazioni              |     |                                            |                            | -          |           | 07        | PON 10.2.5A - FSEPON CA - 2018 - 742                        |            |            |                |           |           |                        |                                                       |
| Registro Contratti      | •   |                                            |                            | ( <b> </b> |           | 08        | PON 10.2.2A - FSEPON CA - 2018 - 906                        |            |            |                |           |           |                        |                                                       |
|                         | _   |                                            |                            |            | <u> </u>  | 09        | PON 10.2.5B - FSEPON - CA - 2019 - 93                       |            | 26.237,10  | 26.237,10      | 26.237,10 | 26.237,10 |                        |                                                       |
| Consuntivo              |     | Conto Consuntivo                           | Conto Consuntivo (Mod. H)  |            |           | 10        | ALTERNANZA"                                                 |            |            |                |           |           |                        |                                                       |
|                         |     | Rendiconto Progetto/Attività (Mod. I)      | Conto Consuntivo (Mod. H+) |            | 02        |           | FONDI EUROPEI DI SVILUPPO REGIONALE (FESR)                  |            |            |                |           |           |                        |                                                       |
|                         |     | Elenco Residui Anno (Mod. L.)              | conto consultivo (nou. n+) |            |           | 01        | PON 10.8.1. A4 FESR PON CA - 2017 - 24 * LAB.<br>MUSICALE * |            |            |                |           |           |                        |                                                       |
|                         |     | Elenco (caldar Anno (riod, E)              |                            |            |           | 02        | PON 10.8.1. B1 FESRPON-CA-2018-63                           |            |            |                |           |           |                        |                                                       |
|                         |     | Situazione Finanziaria Definitiva (Mod. J) |                            |            |           | 03        | PROGETTO PON 10.8.1.B2 FESR PON CA - 2018 - 55              |            |            |                |           |           |                        |                                                       |
|                         |     | City and Bathim anishe (Mad. 14)           |                            |            |           | 04        | ALTERNANZA SCUOLA LAVORO 2019 / 2020                        |            |            |                | 8.652,99  | 8.652,99  |                        |                                                       |
|                         |     | Situazione Patrimoniale(Mod. K)            |                            |            | 03        |           | ALTRI FINANZIAMENTI DALL'UNIONE EUROPEA                     |            | 1.050,00   | 1.050,00       | 1.050,00  | 1.050,00  |                        |                                                       |
|                         |     | Spese del personale (Mod. M)               |                            | -          |           | 01        | PROGETTO CAPACITY BUILDING                                  |            |            |                |           |           |                        |                                                       |
|                         |     |                                            |                            | 03         |           |           | FINANZIAMENTI DELLO STATO                                   | 51.028,79  | 67.257,02  | 118.285,81     | 99.974,18 | 99.974,18 |                        |                                                       |
|                         |     | Riepiloghi Tipologia Spesa (Mod. N)        |                            | -          | 01        |           | DOTAZIONE ORDINARIA                                         | 51.028,79  |            | 51.028,79      | 32.717,16 | 32.717,16 |                        | · · ·                                                 |
|                         |     | Approvazione                               |                            | -          |           | 01        | PNSD A.F. 2020 - D.M. 1147 / 2019                           |            | 1.000,00   | 1.000,00       | 1.000,00  | 1.000,00  |                        |                                                       |
|                         |     | Approvazione                               |                            |            | 02        |           | DOTAZIONE PEREQUATIVA                                       |            |            |                |           |           |                        |                                                       |
|                         |     | Relazione                                  |                            |            | 03        |           | FORMATIVA (EX L.440/97)                                     |            |            |                |           |           |                        |                                                       |
|                         |     | Indici di Bilancio                         |                            |            | 04        |           | FONDO PER LO SVILUPPO E LA COESIONE (FSC)                   |            |            |                |           |           |                        |                                                       |
|                         |     |                                            |                            |            | 05        |           | ALTRI FINANZIAMENTI NON VINCOLATI DALLO STATO               |            |            |                |           |           |                        |                                                       |
|                         |     | Controllo avanzo                           |                            |            | 06        |           | ALTRI FINANZIAMENTI VINCOLATI DALLO STATO                   |            | 13.049,55  | 13.049,55      | 13.049,55 | 13.049,55 |                        |                                                       |
|                         |     |                                            |                            |            |           |           |                                                             |            |            |                |           |           |                        | P                                                     |

TO CONSUNTIVO: CONTO FINANZIARIO - MODELLO H+

5) Una volta determinato l'avanzo vincolato e non vincolato e con la comunicazione degli 8/12 da parte del MIUR, dal menù previsione compilazione previsione sarà possibile compilare il programma annuale (Modello A).

| Pre | visione Gestione Variazioni Stampe Tabelle  | Altro                                                                                                    | Comp                                                                               | oilazio      | ne P | revisione                                                        |            |           |           | X                                 |
|-----|---------------------------------------------|----------------------------------------------------------------------------------------------------|------------------------------------------------------------------------------------|--------------|------|------------------------------------------------------------------|------------|-----------|-----------|-----------------------------------|
|     | Struttura di base                           |                                                                                                    | Programma annuale esercizio 2021 💌<br>Entrate Spese Fondo di riserva Disponibilità |              |      |                                                                  |            |           |           |                                   |
|     | Compilaziono provisiono                     |                                                                                                    | Aggr.                                                                              | gr. Voce Sv. |      | Descrizione                                                      | Previsione |           |           | • • • • • • • • • • • • • • • • • |
|     | Compliazione previsione                     |                                                                                                    | 01                                                                                 | 01           |      | NON VINCOLATO                                                    | 9.892,84   | -8.915,13 | 977,71    |                                   |
|     | Schede Progetti/Attività                    |                                                                                                    | 01                                                                                 | 02           |      | VINCOLATO                                                        | 161.935,09 | 8.064,91  | 170000,00 |                                   |
|     |                                             |                                                                                                    | 02                                                                                 | 01           |      | FONDI SOCIALI EUROPEI (FSE)                                      | 0,00       | 0,00      | 0,00      |                                   |
|     | Gestione Situazione Amministrativa Presunta |                                                                                                    | 02                                                                                 | 01           | 01   | PON 10.2.3C - FSE PON CA - 2018 - 48 - "<br>WELCOME "            | 0,00       | 0,00      | 0,00      |                                   |
|     | Approvazione                                |                                                                                                    | 02                                                                                 | 01           | 02   | PON 10.2.2A - FSE PON CA - 2018 - 82 "<br>CITTADINANZA EUROPEA " | 0,00       | 0,00      | 0,00      |                                   |
|     |                                             |                                                                                                    | 02                                                                                 | 01           | 03   | PON 10.2.2A - FSEPON -CA - 2017 - 433                            | 0,00       | 0,00      | 0,00      |                                   |
|     |                                             |                                                                                                    | 02                                                                                 | 01           | 04   | PON 10.2.5A - FSEPON -CA - 2017-74                               | 0,00       | 0,00      | 0,00      |                                   |
|     |                                             |                                                                                                    | 02                                                                                 | 01           | 05   | PON 10.1.6A - FSEPON CA - 2018 -226                              | 0,00       | 0,00      | 0,00      |                                   |
|     |                                             |                                                                                                    | 02                                                                                 | 01           | 07   | PON 10.2.5A - FSEPON CA - 2018 - 742                             | 0,00       | 0,00      | 0,00      | -                                 |
|     |                                             | Ine       Gestione       Variazioni       Stampe       Tabelle       Altro         Ittura di base       Ittura di base       Ittura di base       Ittura di base       Ittura di base         Inpilazione previsione       Ittura di base       Ittura di base       Ittura di base       Ittura di base         Inpilazione previsione       Ittura di base       Ittura di base       Ittura di base       Ittura di base         Inpilazione previsione       Ittura di base       Ittura di base       Ittura di base       Ittura di base         Inpilazione previsione       Ittura di base       Ittura di base       Ittura di base       Ittura di base         Inpilazione previsione       Ittura di base       Ittura di base       Ittura di base       Ittura di base       Ittura di base       Ittura di base         Interventione       Ittura di base       Ittura di base       < |                                                                                    |              |      |                                                                  |            |           |           |                                   |

mentre dallo stesso menù si possono anche compilare le schede Progetti/Attività (Modello B).

| Complazione Schede Progetti/Attività       Complazione Schede Progetti/Attività         Schede Progetti/Attività       Progetti/Attività         Gestione Situazione Amministrativa Presunta       Descrizione         Approvazione       0.00         Approvazione       0.00         VILCOMMANTO       0.00         Adviol - RINSCRAMENTO       0.00         Adviol - RINSCRAMENTO       0.00         Approvazione       0.00         Adviol - RINSCRAMENTO       0.00         Adviol - RINSCRAMENTO       0.00         Adviol - RINSCRAMENTO       0.00         Adviol - RINSCRAMENTO       0.00         Adviol - RINSCRAMENTO       0.00         Adviol - RINSCRAMENTO       0.00         Adviol - RINSCRAMENTO       0.00         Adviol - RINSCRAMENTO       0.00         Adviol - RINSCRAMENTO       0.00         Adviol - RINSCRAMENTO       0.00         Adviol - RINSCRAMENTO       0.00         Poil 10.112.4 - FERPENON CA - 2017 - 625       0.00         Poil 10.112.4 - FERPON CA - 2017 - 625       0.00         Poil 20.120 - TPON 10.11.1. AF ERP PON CA - 2017 - 625       0.00                                                                                                    |  |                                                                                                    |            |            |
|----------------------------------------------------------------------------------------------------|--|----------------------------------------------------------------------------------------------------|------------|------------|
| evisione       Gestione       Variazioni       Stampe       Tabelle       Altro         Struttura di base       Compilazione previsione       Programma annuale esercizio       2021       Programma annuale         Schede       Progetti/Attività       Schede Schede       Descrizione       Descrizione         Gestione       Situazione Amministrativa Presunta       A01/01 - RISORSE EX ART. 231. COMMA 7. DL. 34/2020       A01/02 - RISORSE EX ART. 231. COMMA 1. DL. 34/2020         Approvazione       A03/01 - RISORSE EX ART. 231. COMMA 1. DL. 34/2020       A03/02 - RISORSE EX ART. 231. COMMA 1. DL. 34/2020         A03/01 - RISORSE EX ART. 231. COMMA 1. DL. 34/2020       A03/02 - RISORSE EX ART. 231. COMMA 1. DL. 34/2020         A03 - DIDATTICA       A03/01 - RISORSE EX ART. 231. COMMA 1. DL. 34/2020         A04 - ALTERNANZA SCUOLA-LAVORO       A04 - ALTERNANZA SCUOLA-LAVORO         A05 - VISITE VIAGGI E PROGRAMMI DI STUDIO ALL'ESTERO       A06 - ATTIVITA / DI ORIENTANENTO         P01/01 - PON 10.2.2A - SEPON CA - 2017 - 021. AB. MUSICALE       PO1/01 - PON 10.2.2A - SEPON CA - 2017 - 025         P01/02 - PON 150.1.1A - FSE PON CA - 2017 - 025       PO1/04 - PON FSE 10.2.5A - 2017 - 72 * Potenziamento dei percorsi di Alternanza Scuola Lavoro* - A2.10.2.5B         P01/80 - PON FSE 10.2.5A - 2017 - 72 * DON FFE 10.2.5A - 2017 - 74 * Potenziamento dei percorsi di Alternanza Scuola Lavoro* - A2.10.2.5B         P01/80 - PON FSE 10.2.2.5A - 2017 - 74 * Potenziamento dei percor |  |                                                                                                    |            |            |
| Struttura di base                                                                                                    |  | Programma annuale esercizio 2021 💌                                                                         |            |            |
| Compilations and initial                                                                                                    |  | Progetti/Attività Scheda descrittiva Entrate Spese                                                         |            |            |
| Compliazione previsione                                                                                                    |  | Descrizione                                                                                                | Entrata    | Spesa      |
| Schede Progetti/Attività                                                                                                    |  | A01 - FUNZIONAMENTO GENERALE E DECORO DELLA SCUOLA                                                         | 0,00       | 0,00       |
|                                                                                                    |  | A01/01 - RISORSE EX ART. 231, COMMA 7, DL. 34/2020                                                         | 0,00       | 0,00       |
| Gestione Situazione Amministrativa Presunta                                                                                                    |  | A01/02 - RISORSE EX ART. 231 COMMA 1 D.L. 34/2020                                                          | 0,00       | 0,00       |
|                                                                                                    |  | A02 - FUNZIONAMENTO AMMINISTRATIVO                                                                         | 56.000,00  | 56.000,00  |
| Approvazione                                                                                                    |  | A03 - DIDATTICA                                                                                            | 144.248,65 | 144.248,65 |
|                                                                                                    |  | A03/01 - RISORSE EX ART. 231 COMMA 1 D.L. 34/2020                                                          | 0,00       | 0,00       |
|                                                                                                    |  | A04 - ALTERNANZA SCUOLA-LAVORO                                                                             | 0,00       | 0,00       |
|                                                                                                    |  | A05 - VISITE VIAGGI E PROGRAMMI DI STUDIO ALL'ESTERO                                                       | 0,00       | 0,00       |
|                                                                                                    |  | A06 - ATTIVITA' DI ORIENTAMENTO                                                                            | 0,00       | 0,00       |
|                                                                                                    |  | P01 - PROGETTI IN AMBITO "SCIENTIFICO, TECNICO E PROFESSIONALE"                                            | 0,00       | 0,00       |
|                                                                                                    |  | P01/01 - PON 10.2.2A - FSEPON CA - 2018 - 906                                                              | 0,00       | 0,00       |
|                                                                                                    |  | P01/02 - ALTERNANZA SCUOLA LAVORO 2019 / 2020                                                              | 0,00       | 0,00       |
|                                                                                                    |  | P01/82 - Progetto PON 10.1.1A - FSE PON CA - 2017 - 625                                                    | 0,00       | 0,00       |
|                                                                                                    |  | P01/84 - PROGETTO PON 10.8.1. A4 FESR PON-CA - 2017 - 24 LAB. MUSICALE                                     | 0,00       | 0,00       |
|                                                                                                    |  | P01/85 - PON FSE 10.2.5B - 2017 - 77 "Potenziamento dei percorsi di Alternanza Scuola Lavoro" - Az.10.2.5B | 0,00       | 0,00       |
|                                                                                                    |  | P01/88 - PON FSE 10.2.5A - 2017 - 74 " Potenziamento dei percorsi di Alternanza Scuola Lavoro"             | 0,00       | 0,00       |
|                                                                                                    |  | P01/89 - PON 10.2.2A - FSE PON CA - 2017 - 433 " COMPETENZE DI BASE "                                      | 0,00       | 0,00       |

I modelli D ed E si compileranno automaticamente.

Ovviamente dopo aver predisposto il P.A. per il 2021 la gestione 2020 CONTINUERA' REGOLARMENTE COSI COME LA GESTIONE DELLE MINUTE SPESE

Se per ipotesi nel mese di dicembre dovesse arrivare il finanziamento di un nuovo progetto dovrà essere effettuata una variazione al P.A. 2020 e poi tale variazione dovrà essere ripetuta nel 2021.